## < っ ー む ぶ っ く つかかた Chromebookの使い方

でんげん い 【電源を入れる方法】

カバーを開いてください。開くと首動で電源が入ります。

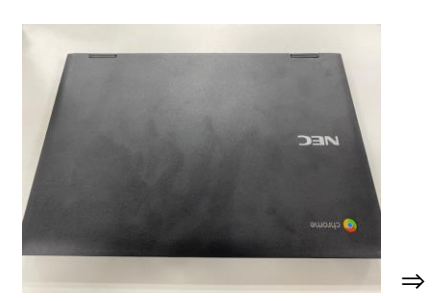

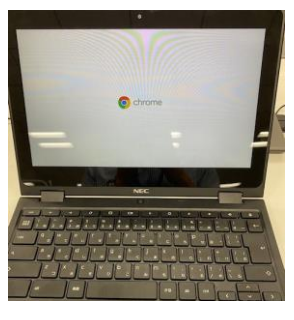

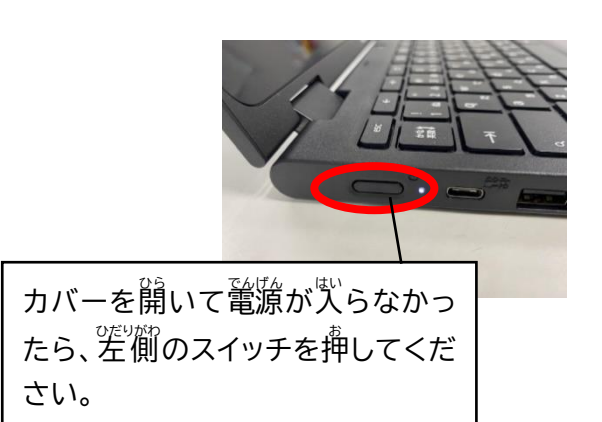

【電源を切る方法】

カバーを閉じると、スリープモードになります。 ※授業等で、すぐに立ち上がるように、こちらの勤作をしてください。

【ログイン方法】

初回ログインの時

・學稜から靜られている ID とパスワードを予労してください。設定党党したら、「柳尾尾鳥」を押します。 ・ただし、パスワードを変更した場合は、変更したパスワードを予労してください。

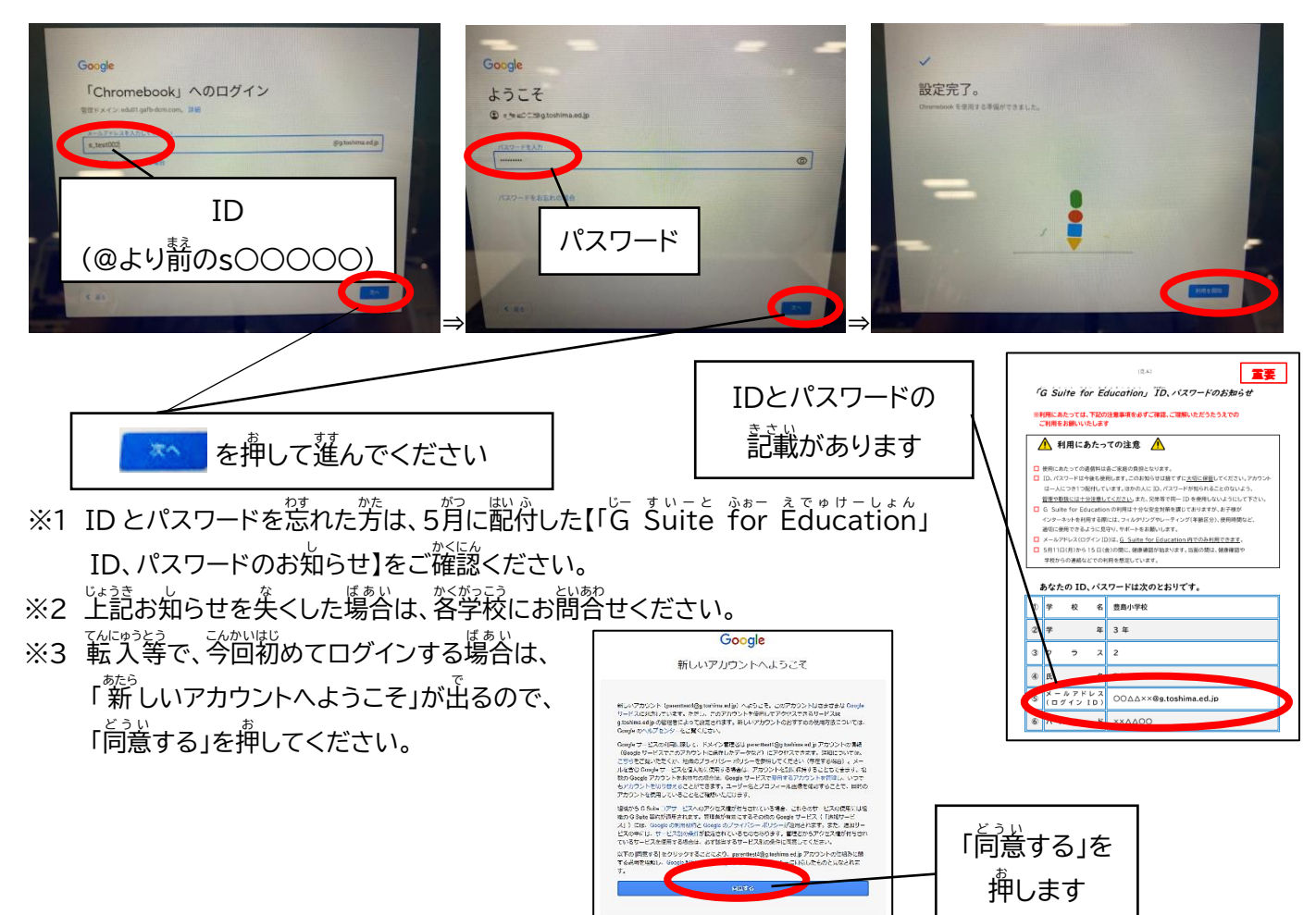

・ログインするとクラスルームとミライシードが起動します。

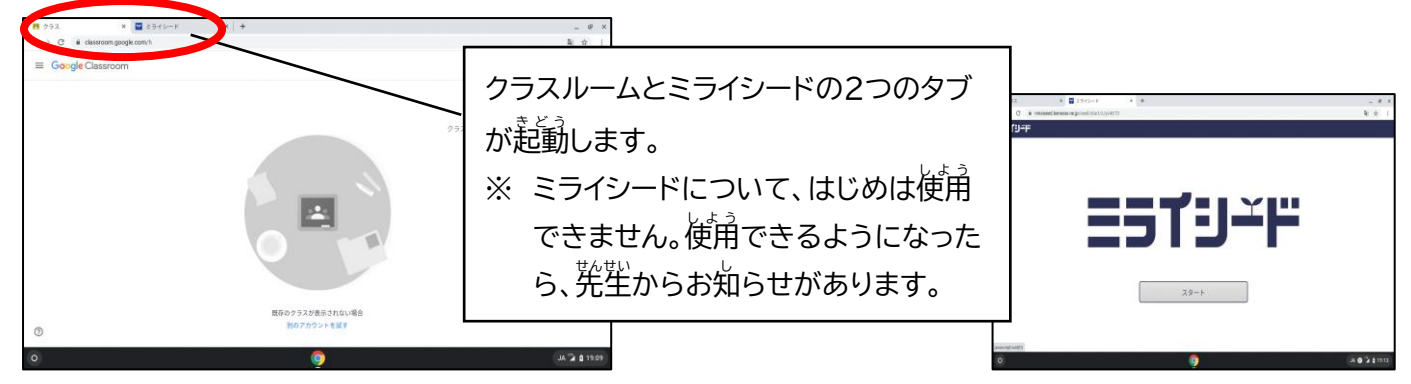

▶ 2間曽以降のログインの時(60労間使わずにいると、この簡単に戻ります) ・首分の ID(氏名)であることを確認してから、パスワードをプジゲしてください。

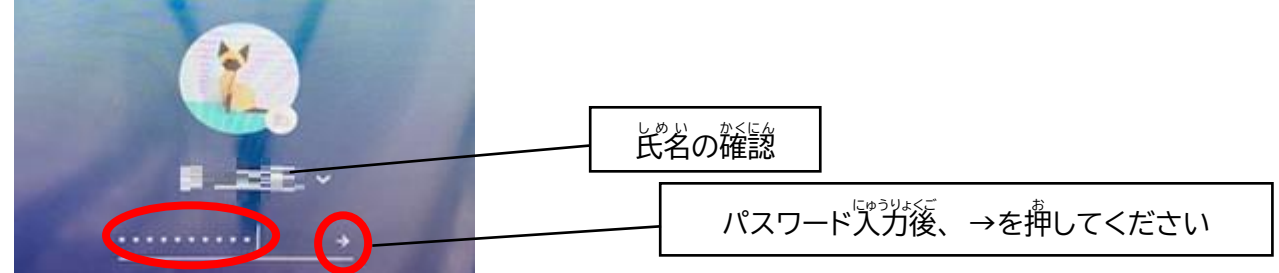

じゅうでんほうほう 【充電方法】

▶ ACアダプタの接続口は茶体左側の写真の場所です。

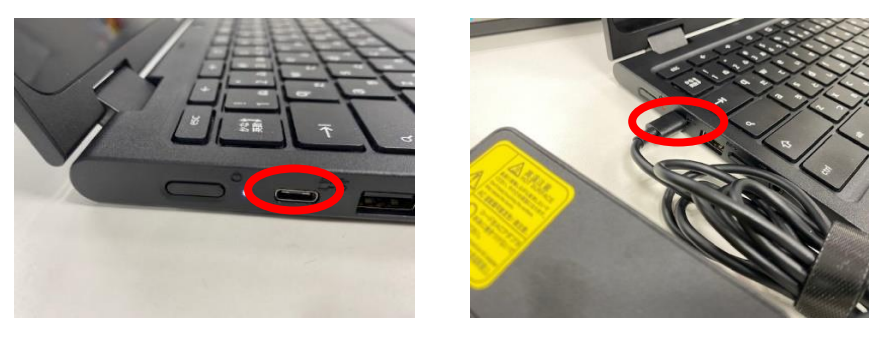

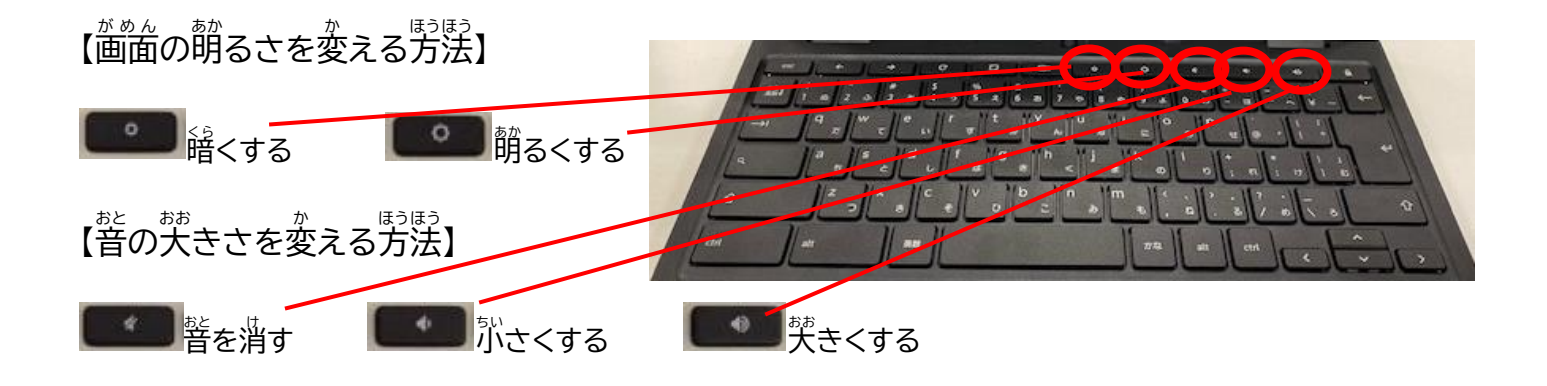

## 【ご家庭で使用する際のWi-Fi切りかえ方法】

- ▶ 箇面右下の 20:43 をクリックしてください。
- » "NTT DOCO…"の着にある「▼」をクリックしてください。

| U                                 | ~           |
|-----------------------------------|-------------|
| 2 3                               | t           |
| NTT DOCO. ・ Bluetooth ・<br>LTE オン | ユーザー補・      |
|                                   | •           |
| •                                 |             |
| 8月13日 (木)   49% - 残り 2:41         | 管理対象日相      |
|                                   | 112 🗎 21:03 |

※ "Wi-Fi"の下に表示されている首動的に検出した SSID名のやから接続するご家庭の Wi-Fi の名前(SSID 2)を見つけ、クリックをしてください。

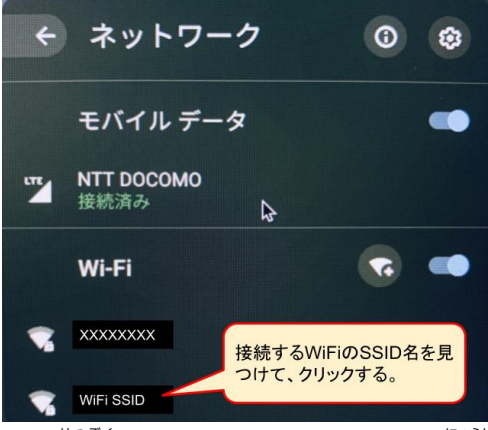

接続する Wi-Fi のパスワードを予がして、若下の"接続"ボタンをクリックします。 こちらで接続完プです。

| Wi-Fi ネットワークへの接続    |             |    |
|---------------------|-------------|----|
| SSID                |             |    |
| WIFI SSID           |             |    |
| セキュリティ              |             |    |
| PSK (WPA または RSN)   |             | *  |
| パスワード               |             |    |
|                     |             | C  |
| このデバイスの他のユーザーにこのネット | ワークの使用を許可する | -  |
|                     | キャンセル       | 接続 |

- かめんしたの
  の
  をクリックします。
- > Webブラウザにて、任意のホームページ(例:豊島区公式ホームページ www.city.toshima.lg.jp)が見られることを確認してください。
- ▶ ホームページを見ることができなかった場合は、黄度接続を読みてください。

## くろーもがっく Chromebookのユーザー補助機能を有効にする方法 】

- ▶ 若下の 🛛 🗛 🖫 🕯 19:14 を選択します。
- ▶ 設定 を選択します。
- ▶ 下部の [詳純設定] を選択します。
- ▶ [ユーザー補助機能] で [ユーザー補助機能を管理]を選択します。
- > 使用するユーザー補助機能を選択します。
  - テキスト読み上げ: スクリーン リーダーまたは選択して読み上げをオンにできます。
  - <u>、後</u>端: ハイ コントラスト モードや価価拡大鏡をオンにしたり、テキストサイズや価価の解像度を変更したり できます。
  - <u>キーボード</u>: 固定キー、葡萄キーボード、キーボード フォーカスによるハイライト装売、キーボードのリピート 削隔、後続語予測をオンにできます。
  - マウスとタッチパッド: タブレットモードのナビゲーションボタン、首動クリック、タップによるドラッグ、カーソル によるハイライト義売をオンにしたり、カーソルのサイズを変更したりできます。
  - 警罰: すべてのスピーカーですべての警覧を講堂したり、起動時に警覧を講堂したりできます。